## <u>ΟΔΗΓΙΕΣ ΓΙΑ ΑΙΤΗΣΗ ΑΠΟΣΠΑΣΗΣ ΕΝΤΟΣ ΠΥΣΠΕ & ΔΗΛΩΣΗ ΠΡΟΣΩΡΙΝΗΣ</u> <u>ΤΟΠΟΘΕΤΗΣΗΣ ΑΠΟΣΠΑΣΜΕΝΩΝ ΑΠΟ ΑΛΛΟ ΠΥΣΠΕ ΕΚΠΑΙΔΕΥΤΙΚΩΝ</u> <u>ΚΛΑΔΟΥ ΠΕ11-ΦΥΣΙΚΗΣ ΑΓΩΓΗΣ</u>

Για να αιτηθείτε απόσπαση εντός ΠΥΣΠΕ/ προσωρινή τοποθέτηση μετά από απόσπαση από άλλο ΠΥΣΠΕ, παρακαλούμε να ακολουθήσετε τα παρακάτω βήματα:

Πατήστε στον σύνδεσμο που αναγράφεται στην πρόσκληση για τον κλάδο ΠΕ11-Φυσικής Αγωγής: <u>https://forms.gle/HLFNshPpAgPo7eb18</u>

Εναλλακτικά, επισκεφθείτε την ιστοσελίδα της Διεύθυνσης Πρωτοβάθμιας Εκπαίδευσης Λάρισας <u>https://dipe.lar.sch.gr/</u> επιλέξτε → Ηλεκτρονικές υπηρεσίες και → ΑΙΤΗΣΗ-ΔΗΛΩΣΗ για απόσπαση εντός ΠΥΣΠΕ/προσωρινή τοποθέτηση αποσπασμένων από άλλο ΠΥΣΠΕ εκπαιδευτικών κλάδου ΠΕ11, όπως φαίνεται στις παρακάτω εικόνες.

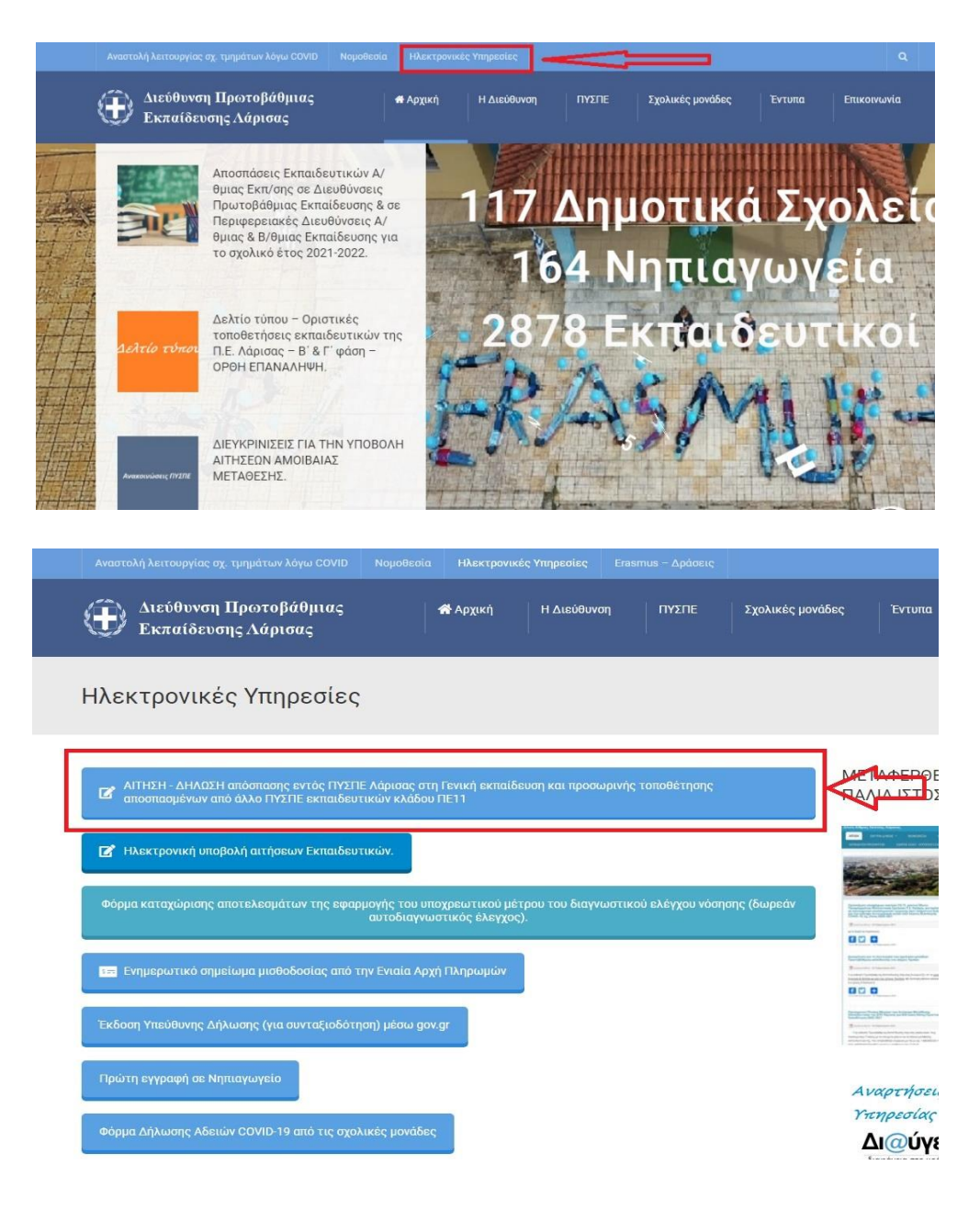

- Συμπληρώστε τα πεδία της φόρμας προσεκτικά. Επισημαίνεται ότι η φόρμα θα πρέπει να υποβληθεί ΜΙΑ ΜΟΝΟ ΦΟΡΑ.
- Επιλέξτε **ΥΠΟΒΟΛΗ**.
- Κατόπιν της υποβολής θα σας έρθει μήνυμα ηλεκτρονικού ταχυδρομείου στη διεύθυνση που έχετε δηλώσει στη φόρμα, με τα στοιχεία που έχετε δηλώσει.
- Τέλος, θα πρέπει να ΠΡΟΩΘΗΣΕΤΕ <u>από το προσωπικό σας email</u>, το συγκεκριμένο μήνυμα ηλεκτρονικού ταχυδρομείου με θέμα «ΑΙΤΗΣΗ ΑΠΟΣΠΑΣΗΣ ΕΝΤΟΣ ΠΥΣΠΕ ΤΟ ΟΝΟΜΑΤΕΠΩΝΥΜΟ ΣΑΣ» ή «ΔΗΛΩΣΗ ΠΡΟΣΩΡΙΝΗΣ ΤΟΠΟΘΕΤΗΣΗΣ ΑΠΟ ΑΛΛΟ ΠΥΣΠΕ ΤΟ ΟΝΟΜΑΤΕΠΩΝΥΜΟ ΣΑΣ», στο <u>pyspelar@gmail.com</u>.